# Aparat de uz casnic ConnectLife

Instrucțiuni WiFi

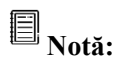

Citiți cu atenție acest manual de utilizare înainte de a folosi aparatul

Română

# Cuprins

| Bine ați venit                                              | 3  |
|-------------------------------------------------------------|----|
| Cerințe de funcționare a sistemului                         | 3  |
| A. Cerințe de sistem smartphone                             | 3  |
| B. Cerințe router wireless                                  | 3  |
| C. Sfaturi privind conectivitatea rețelei WiFi la domiciliu | 4  |
| D. Alte cerințe și măsuri de precauție                      | 4  |
| Parametri de performanță ai modulului WiFi                  | 4  |
| Mod de instalare ConnectLife                                | 5  |
| Mod de adăugare și de ștergere aparate                      | 5  |
| Introducerea funcției de automatizare                       | 6  |
| Depanare                                                    | 6  |
| Control vocal                                               | 8  |
| A. Operare cu Amazon Alexa                                  | 8  |
| B. Operare cu Google Assistant                              | 13 |

# Bine ați venit

Multumim pentru achiziție! Ne bucurăm că ați ales produsul ConnectLife și suntem încrezători că veți fi complet mulțumiți de noul dvs. aparat electrocasnic Air Home pentru mulți ani de acum încolo. ConnectLife susține produsele noastre și salută sugestiile și feedback-ul dvs. care ne vor ajuta să vă îndeplinim în continuare așteptările.

### Așteptăm cu nerăbdare să ne împărtășiți experiența pozitivă pe care ați avut-o cu produsul și serviciul nostru!

# Cerințe de funcționare a sistemului

# A. Cerinte de sistem smartphone

Următoarele sunt specificațiile minime necesare pentru a rula cu succes aplicația pe un smartphone:

| Tabel 1 Cerințe smartphone |                        |                     |  |  |
|----------------------------|------------------------|---------------------|--|--|
| Dispozitiv terminal        | Android                | IOS                 |  |  |
| OS                         | Android 6 sau mai mult | IOS 11 sau mai mult |  |  |
| Rezoluție                  | 1920* sau mai mult     | 960* sau mai mult   |  |  |

# **B.** Cerinte router wireless

| Tabel 2: Cerințe router wireless |                           |  |  |  |
|----------------------------------|---------------------------|--|--|--|
| Standard                         | IEEE 802.11b/g/n          |  |  |  |
| Interval frecvență               | 2,402 – 2,483,5GHz        |  |  |  |
| Securitate                       | 128 biți WPA-PSK/WPA2-PSK |  |  |  |
| Putere furnizată                 | 802,11b: 11dBM(11Mbps)    |  |  |  |
|                                  | 802,11g: 15dBM(54Mbps)    |  |  |  |
|                                  | 802,11n: 11dBM(72,2Mbps)  |  |  |  |
| Rată date                        | 802,11b: 11Mbps           |  |  |  |
|                                  | 802,11g: 54Mbps           |  |  |  |
|                                  | 802,11n: 72,2Mbps         |  |  |  |
| Sensibilitate                    | 802,11b: 11Mbps           |  |  |  |
|                                  | 802,11g: 54Mbps           |  |  |  |
|                                  | 802,11n: 72,2Mbps         |  |  |  |
| Modulație                        | QPSK+OFDM                 |  |  |  |

# **Notificare**:

\*Vă rugăm încercați să utilizați un router wireless 2,4G certificat

\*Cerintele routerului wireless sunt o specificație generală.

\*În funcție de mediu, pot exista mai multe puncte de acces WiFi disponibile. Este important să vă asigurați că este utilizat cel corect.

\*Un firewall de router poate avea configurate un nivel ridicat de securitate sau control parental, iar aceste setări pot bloca unele porturi de rețea necesare pentru dispozitiv.

\*Următoarele porturi de rețea ar trebui să fie deschise/permise pe router: 80/443/55020/55030 (Consultați manualul de utilizare al routerului pentru instrucțiuni despre configurarea firewall-urilor.)

\*Modulul WiFi nu acceptă o nouă specificație certificată Wi-Fi și un tip de certificare Wi-Fi non-standard.

### C. Sfaturi privind conectivitatea rețelei WiFi la domiciliu

\*Așezați aparatul de uz casnic cât mai aproape de routerul wireless.

\*Dacă puterea semnalului WiFi este slabă, aplicația și modulul WiFi pot fi deconectate în funcție de puterea semnalului Wi-Fi. Cumpărați un repetor Wi-Fi (extender frecvență) pentru a îmbunătăți puterea semnalului Wi-Fi.

\*Verificați dacă sunt obiecte metalice atașate la aparat sau care interferează în alt mod cu semnalul WiFi.

\*Datorită conectivității dinamice a rețelei, solicitarea poate expira. În acest caz, reporniți rețeaua.

\*Datorită faptului că procesele de control al conectivității rețelei pot expira, aplicația și produsul pot afișa informații de setare contradictorii. Reconectați pentru a sincroniza informațiile.

### D. Alte cerințe și măsuri de precauție

\*Smartphone-ul trebuie să fie conectat prin WiFi în loc de 3G/4G/5G atunci când este cuplat pentru prima dată la aparatele de uz casnic;

\*La utilizarea aplicației, utilizarea datelor celulare poate genera cheltuieli dacă telefonul mobil este conectat la serviciul de date 3G/4G/5G;

\*Coneconectarea la internet poate eșua din cauza prezenței oricăror firewall-uri. În acest caz, este recomandat să contactați furnizorul dvs. de servicii de internet;

\*Dacă furnizorul dvs. de servicii de internet solicită un ID sau o parolă pentru conectarea la internet, trebuie să vă introduceți ID-ul sau parola atunci când vă conectați la internet.

# Parametri de performanță ai modulului WiFi

| —                           | 1 ,                |                   |
|-----------------------------|--------------------|-------------------|
| Model Wifi                  | AEH-W4G1/ AEH-W4G2 | AEH-W0G1/AEH-W0G2 |
| Frecvență transmisie        | 2,4GHz             | 2,4GHz            |
| Putere transmisie           | ≤19dBm             | ≤19dBm            |
| Alimentare cu energie       | 5V/450mA           | 3,3V/400mA        |
| Temperatură de funcționare: | -20℃~70℃           | -20℃~70℃          |
| Umiditate funcționare       | 20%~85%            | 20%~85%           |

Tabel 3: Parametri de performanță ai modulului WiFi intern

# Mod de instalare ConnectLife

Căutați aplicația **ConnectLife** din Google Play Store sau Apple App Store pe un smartphone. Urmați instrucțiunile pentru a descărca și instala aplicația. Sau scanați codul QR de mai jos.

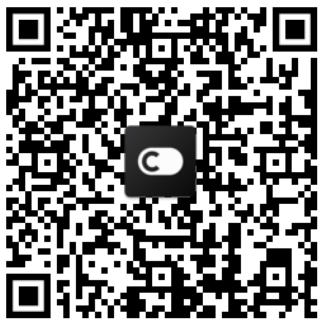

Cod QR Android

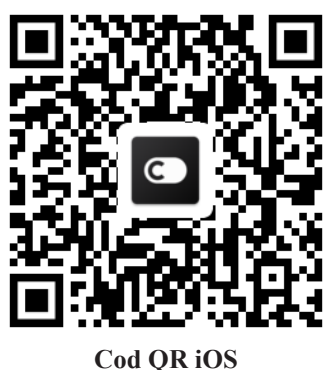

# Mod de adăugare și de ștergere aparate

### Adăugare aparate

- 1) Deschideți aplicația ConnectLife.
- Accesați meniul din colțul din stânga sus → Aparate → faceți click pe ' + ' din colțul din dreapta sus sau pe imaginea de jos → ADĂUGARE APARAT NOU → Tratare aer → selectați-vă aparatul.
- 3) Urmați instrucțiunile din PAȘI → URMĂTORUL → accesați Setări smartphone, conectați smartphone-ul la dispozitiv (începeți cu "HIS-" → înapoi la aplicație și faceți click pe SETTING → selectați routerul wireless din listă și introduceți parola, apoi așteptați cuplarea.

\* Un aparat poate fi cuplat doar cu un singur cont. Dacă un alt cont dorește să se cupleze la aparat, acesta trebuie să nu decuplat de primul cont.

# **Notificare:**

Înainte de a cupla dispozitivul, asigurați-vă că dispozitivul este conectat la internet printr-un router wireless. Smartphone-ul și aparatul nu pot fi cuplate prin serviciul de date celulare 3G/4G/5G.

**Pentru un aparat de aer condiționat:** apăsați butonul Horizon Airflow de 6 ori pe telecomandă, soneria va suna de 5 ori, așteptați până când pe afișaj apare "77". Sau apăsați butonul "Sleep" de 8 ori pe telecomanda cu fir, puteți cupla după ce auziți tonul rețelei de distribuție a aerului condiționat.

**Pentru un aparat de aer condiționat portabil:** apăsați butonul SWING de 6 ori pe telecomandă, soneria va suna de 5 ori, așteptați până când pe afișaj apare "77".

**Pentru un aparat de aer condiționat pentru fereastră:** Apăsați lung butonul "CONNECT" de pe panoul dispozitivului timp de 5 secunde iar becul WiFI va clipi;

**Pentru un dezumidificator:** apăsați butonul SWING de 6 ori pe telecomandă, soneria va suna de 3 ori, așteptați până când pe afișaj apare "P2".

Ștergerea aparatelor

- 3) Deschideți aplicația ConnectLife.
- Accesați meniul din colțul din stânga sus → Preferințe → SETĂRI APARAT selectați aparatul şi faceți click pe Decuplare.

# Introducerea funcției de automatizare

Există trei selecții în Automatizare: Declanșare manuală; Funcție de timp timp; Stare aparat. Utilizatorul le poate adăuga în aplicația ConnectLife ca mai jos.

- 1) Deschideți aplicația ConnectLife
- Accesați meniul din colțul din stânga sus → Automatizare → ADAUGĂ SCENĂ.

**Declanșare manuală:** Utilizatorul poate folosi această funcție pentru a porni/opri manual scena. După ce utilizatorul a setat acțiunile, utilizatorul poate declanșa manual aceste acțiuni. Declanșarea manuală poate suporta funcționarea mai multor dispozitive.

**Funcție de timp:** Este un temporizator 7\*24. Utilizatorul poate seta o oră de pornire și selecta zile dintr-o săptămână, apoi poate seta acțiunile dispozitivului, când este atinsă cerința de timp setată, acțiunile vor fi executate.

**Stare aparat:** Utilizatorii pot stabili condiții de judecată diferite pentru aparatele de uz casnic, cum ar fi puterea, modul, temperatura (umiditatea), starea vitezei ventilatorului, atunci când sunt îndeplinite condițiile stabilite de utilizatori, aparatul de uz casnic va funcționa în conformitate cu regulile stabilite de utilizatori.

# **Notificare:**

\* TOATE funcțiile de automatizare pot suporta funcționarea mai multor dispozitive.

# Depanare

# 1. Nu mă pot înregistra ca membru

- Motivul:
- 1) Numele contului sau parola sunt greșite;
- 2) Format incorect de email;
- 3) Nu pot primi un cod de la email la contul activ

### Soluție:

- 1) Vă rugăm să urmați instrucțiunile;
- 2) Înregistrați-vă cu un format corect de email;
- Vă rugăm să găsiți emailul în căsuța de gunoi Mail sau în altă căsuță sau contactați service-ul local pentru ajutor;

# 2.Nu mă pot loga în cont

### Motiv:

- 1) Anomalie rețea;
- 2) Parola contului este greșită;

### 3) Contul nu este activ;

### Soluție:

- 1) Asigurați-vă că conexiunea este ok;
- 2) Introduceți parola corectă;
- 3) Verificați dacă a fost utilizat codul din mail-ul înregistrat;

## 3. Aparatul de uz casnic nu poate fi cuplat cu aplicația

### Motiv:

- 1) Aparatul de uz casnic nu este pornit;
- 2) Semnalele de comunicare wireless sunt slabe deoarece router-ul wireless este în afara razei de acoperire;
- 3) Rețeaua wireless nu poate fi conectată la internet;
- 4) Aparatul de uz casnic nu este în modul "Cuplare";
- 5) Aplicația funcționează anormal;
- 6) Parolă incorectă a router-ului wireless;

### Soluție:

- 1) Asigurați-vă că dispozitivul este pornit;
- 2) Ajustați amplasarea router-ului wireless sau a aparatului de uz casnic;
- 3) Contactați furnizorul local de servicii Internet (ISP);
- 4) Vă rugăm consultați "Adăugare aparate"
- 5) Închideți WiFi-ul smartphone-ului și apoi redeschideți-l sau reporniți smartphone-ul;
- 6) Introduceți parola corectă a router-ului wireless;

### 4. Aparatul de uz casnic este mereu offline

### Motiv:

- 1) Aparatul de uz casnic nu este pornit;
- 2) Anomalie rețea;
- 3) Aparatul de uz casnic funcționează anormal;
- 4) Comunicarea cu aplicația este anormală;

### Soluție:

- 1) Asigurați-vă că dispozitivul este pornit;
- 2) Ajustați amplasarea router-ului wireless sau a aparatului de uz casnic sau contactați furnizorul local de servicii Internet (ISP);
- 3) Vă rugăm să deconectați unitatea timp de 10 secunde și să o porniți din nou;
- 4) Reporniți aplicația sau dezactivați și reactivați WiFi pe smartphone;

#### 5. Aparatul nu răspunde la telecomandă

### Motiv:

- 1) Aparatul de uz casnic nu este pornit;
- 2) Router-ul wireless nu este pornit;
- 3) Anomalie rețea;
- 4) Comunicarea cu aplicația este anormală;

#### Soluție:

- 1) Asigurați-vă că dispozitivul este pornit;
- 2) Asigurați-vă că router-ul wireless este pornit;
- 3) Ajustați amplasarea router-ului wireless sau a aparatului de uz casnic sau contactați furnizorul local de servicii Internet (ISP);
- 4) Reporniți aplicația sau dezactivați și reactivați WiFi -ul pe smartphone;

#### 6. Aplicația se închide pe neașteptate

#### Motiv:

- 1) Aplicația smartphone se oprește brusc din cauza limitărilor de memorie ale smartphone-ului;
- 2) Din cauza unei erori de rețea sau a încărcării serverului, conexiunea este instabilă;
- 3) Actualizare sistem Android sau iOS;

#### Soluție:

- 1) Închideți orice aplicații inutile care pot rula în fundal înainte de a utiliza aplicația;
- 2) Încercați să vă logați din nou mai târziu;
- 3) Vă rugăm să contactați service-ul;

# **Control vocal**

Controlul vocal asigură o experiență interactivă mai bună. Aparatul inteligent ConnectLife poate fi controlat cu boxele Amazon Alexa și boxele Google Home.

### A. Operare cu Amazon Alexa

#### **Conectare cu Amazon Echo**

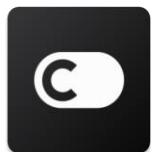

Utilizatorii trebuie să aibă un cont **ConnectLife** prin aplicația **ConnectLife**. Pentru a stabili un cont, vă rugăm să descărcați aplicația **ConnectLife** din Play Store (Android) sau App Store (IOS) și să creați un cont Cloud pentru aparatul dvs. de uz casnic.

#### Pasul 1: Conectați-vă la aplicația ConnectLife

Conectați-vă la **aplicația ConnectLife** folosind contul dvs. **ConnectLife**. Asigurați-vă că contul este verificat și că dispozitivele care trebuie controlate prin Echo ar trebui să fie salvate în contul dvs.

#### Pasul 2: Setați nume bune de dispozitive

Este important să folosiți nume unice, distinctive, ușor de reținut și de deosebit de celelalte produse de uz casnic conectate, cum ar fi "Dormitor portabil" sau "răcitor". Dacă numele produselor sunt prea generice sau similare, este posibil să aveți dificultăți în controlarea anumitor dispozitive folosind vocea dvs.

Încercați să evitați să folosiți nume similare sau să adăugați numere la numele aparatelor dvs. Numele ca "aparat de aer condiționat 1", "aparat de aer condiționat 2" etc. se pot dovedi dificil de controlat. Întrucât Alexa folosește cuvinte declanșatoare pentru a activa dispozitivele, feriți-vă de verbele de comandă din numele aparatelor dvs. de uz casnic.

#### Pasul 3: Accesați "Abilități și jocuri" din aplicația dvs. Alexa

Deschideți aplicația Alexa de pe telefonul dvs. Atingeți meniul Mai multe din partea de jos și selectați Abilități și jocuri din listă.

**Pasul 4**: Introduceți **"ConnectLife"** în caseta de căutare și atingeți primul rezultat. Atingeți " Enable Skill". Logați-vă în contul dvs. **ConnectLife** și atingeți " Conectare". Sau Urmați instrucț iunile de pe ecran pentru a finaliza procesul de conectare.

#### Pasul 5: Descoperiți aparatele dvs. ConnectLife

Atingeți "Descoperă dispozitive" pe pagina Smart Home. Alexa va căuta aparate. Sau Spuneși, " Descoperă dispozitivele mele. "

#### Pasul 6: Finalizare!

Va dura câteva secude ca Alexa să descopere aparatele dvs. de uz casnic. După finalizare, puteți găsi toate aparatele în **pagina Despozitive**.

#### **Despre comenzile vocale**

Când utilizați abilitatea Alexa, specificați după nume ce aparat să utilizați. Există două moduri de a îl/le defini:

- Utilizați numele aparatelor de uz casnic pe care le-ați configurat. Acestea sunt afișate în aplicația ConnectLife și pot fi schimbate;
- 2) Creați un grup de controlat. Selectați pictograma Dispozitive . Utilizați nume de grup prestabilite sau creați-vă propriul nume, apoi selectați Următorul. Select ați dispozitivele pe care doriți să le includeți și apoi Salvare. Pentru a crea un grup, aparatele trebuie adăgate unul câte unul. Pentru mai multe informații, vă rugăm vizitați <u>http://amzn.to/2965dCE</u>.

Odată ce numele dispozitivelor/aparatelor sunt stabilite, trebuie să începeți cu cuvântul de trezire "Alexa" și apoi să spuneți Amazon Echo ce abilitate doriți să efectueze dispozitivele/aparatele dvs.

Comenzile vocale Alexa actuale pentru produsele ConnectLife sunt ca mai jos (rămâneți la curent, pe măsură ce continuăm să adăugăm mai multe comenzi vocale):

#### Pentr aparatul de aer condiționat: CONTROL PORNIT/ OPRIT:

"Alexa, activează <nume aparat>" "Alexa, pornește <nume aparat>" "Alexa, dezactivează <nume aparat>" "Alexa, oprește <nume aparat>"

#### Setare temperatură (necesară în modul răcire și încălzire) :

"Alexa, setează temperatura <nume aparat> la (25) grade" "Alexa, setează <nume aparat> la (25) grade"

#### Setare mod :

"Alexa, setează <nume aparat> pe răcire" "Alexa, setează <nume aparat> pe încălzire"

#### Ridicare/coborâre temperatură cu o valoare setată:

"Alexa, crește <nume aparat> cu (2~ 4) grade" "Alexa, scade <nume aparat> cu (2~ 4) grade" "Alexa, dă < nume aparat> mai cald" "Alexa, dă <nume aparat> mai rece"

#### Întrebați starea aparatului :

"Alexa, care este temperatura < nume aparat > ?" "Alexa, la cât este setat < nume aparat > ?" "Alexa, care este modul < nume aparat > ?"

#### Pentru dezumidificator: CONTROL PORNIT/ OPRIT:

"Alexa, activează <nume aparat>" "Alexa, pornește <nume aparat>" "Alexa, dezactivează <nume aparat>" "Alexa, oprește <nume aparat>"

#### Setări umiditate: (necesar în modul setare manuală)

"Alexa, setează <nume aparat> pe (30,35,40,45,50,55,60,65,70,75,80) la sută"

#### Setare mod :

"Alexa, setează <nume aparat> pe setare manuală" "Alexa, setează <nume aparat> pe continuu" "Alexa, setează <nume aparat> uscare automată"

#### Setarea vitezei ventilatorului

"Alexa, setează viteza ventilatorului al <nume aparat> pe ridicat/scăzut/automat."

#### Întrebați starea aparatului :

"Alexa, pe ce mod este < nume aparat > ? " "Alexa, care este viteza ventilatorului < nume aparat > ?" "Alexa, care este umiditatea țintă a dormitorului?"

### **Depanare Amazon Alexa**

#### 1) Care este intervalul de setare a temperaturii?

Pentru Celsius, temperatura este 16°C~32°C; Pentru Fahrenheit, temperatura este 61°F~90°F.

#### 2) Cum se poate schimba temperatura între Fahrenheit și Celsius?

- 1) Deschideți aplicația Alexa;
- 2) Atingeți "Mai multe" în partea de jos;
- 3) Selectați "Setări dispozitive";
- 4) Găsiți Unitîți de măsură", selectați Celsius sau Fahrenheit.

**3)** Cum șterg sau resetez conexiunea dintre Amazon Echo și aparatele mele de uz casnic? Pe pagina Smart Home, puteți șterge conexiunea. Vă rugăm să urmați pașii de mai jos pentru a șterge conexiunea:

- 1) Selectați pictograma Dispozitive 🗰
- 2) Faceți click pe "ABILITĂȚILE TALE SMART HOME";
- Atingeți abilitatea, faceți click pe "Dezactivează ABILITATE" de lângă abilitatea pe care doriți să o ştergeți. În caseta de confirmare, confirmați "DEZACTIVARE" sau dacă nu doriți să resetați conexiunea, selectați "ANULARE";

Sau selectați Dispozitive 11. Selectați tipul dvs. de dispozitiv smart home sau selectați Toate

dispozitivele. Select ați dispozitivul dvs. smart home și selectați Setări 🐼. Selectați Gunoi

# 圓

**4)** Ce ar trebui să fac când Alexa spune " Îmi pare rău, <numele aparatului> nu răspunde"? Motivul cel mai probabil este că produsul dvs. ConnectLife este offline. Verificați sursa de alimentare a rețelei și a aparatului. Conectați-vă la aplicația ConnectLife și asigurați-vă că aparatul dvs. este online.

# 5) Ce ar trebui să fac când Alexa spune "Îmi pare rău, pot seta temperatura doar între (X) și (X) grade"?

Alexa va urma temperaturile minime și maxime în conformitate cu logica integrată a aparatului. Veți primi un mesaj de eroare în cazurile de mai jos:

Dacă temperatura minimă este de 6°C (61°F) și îi cereți Alexa să seteze temperatura la 15°C (60°F) sau mai scăzută;

• Dacă temperatura minimă este de 16°C (61°F) iar temperatura actuală este de 17°C (62°F) și solicitați scăderea temperaturii cu 2 grade;

Dacă temperatura maximă este de 32°C(90°F) și îi cereți Alexa să seteze temperatura la 33°C (91°F) sau mai crescută;

• Dacă temperatura miaximă este de 32°C (90°F) iar temperatura actuală este de 31°C (89°F) și

solicitați creșterea temperaturii cu 2 grade.

#### 6) Ce ar trebui să fac când Alexa spune " Îmi pare rău, nu înțeleg solicitarea"?

Vă rugăm să vorbiți încet și clar și, de asemenea, asigurați-vă că zgomotul de fundal este cât mai mic posibil. De asemenea, puteți accesa **"Setări-Confidențialitate Alexa"** și puteți verifica dacă conținutul pe care l-a înregistrat Alexa este ceea ce doriți să spuneți, dacă nu, puteți trimite feedback mai detaliat, numit **"Instruire vocală"**.

# 7) Ce ar trebui să fac când Alexa spune "XX este într-un mod care nu acceptă solicitări. Vă rugăm să-i schimbați modul în aplicație sau pe dispozitiv "?

Setarea și interogarea temperaturii trebuie să fie în modul răcire sau încălzire.

# 8) Ce ar trebui să fac când Alexa spune "Vă rugăm să încercați din nou, folosind procent pentru luminozitate sau grade pentru temperatură"?

Pentru setarea temperaturii, "gradele" trebuie să urmeze valorii.

# 9) Ce ar trebui să fac când Alexa spune "Îmi pare rău, nu am găsit niciun dispozitiv sau grup numit <numele aparatului> în contul dvs."?

Acest răspuns înseamnă că este posibil ca Alexa să nu înțeleagă numele aparatului dvs. Vă rugăm să vă asigurați că utilizați numele corect al aparatului și că numele acestuia este ușor de înțeles (urmați conținutul din "**Setați nume bune de dispozitive**").

# 10) Ce ar trebui să fac când Alexa spune " Descoperirea este finalizată. Nu pot să găsesc niciun dispozitiv"?

Dacă Alexa nu vă poate descoperi aparatele. Urmați pașii de mai jos:

- Asigurați-vă că Amazon Echo și dispozitivul dvs. sunt conectate la o rețea WiFi. Asigurați-vă că aparatul se află în contul dvs. ConnectLife și că este online;
- b) Asigurați-vă că abilitatea dvs. "ConnectLife" se află în "Abilitățile dvs. Smart Home" și "Activați" abilitatea, introduceți adresa de email și parola și atingeți "Autorizare".

#### 11) Cum pot verifica dacă aparatul meu și Amazon Echo sunt conectate?

Vă rugăm selectați pictograma Dispozitive 11. Veți găsi lista de aparate.

#### **12)** Este necesar ca aparatele mele de uz casnic și Amazon Echo să fie în aceeași rețea WiFi? Nu este nevoie ca acestea să se conecteze în aceeași rețea WiFi, pot fi pe rețele WiFi separate.

# **Notificare:**

\* Nu toate țările acceptă controlul vocal Amazon. Vă rugăm să contactați service-ul local.

## **B. Operare cu Google Assistant**

### **Conectare cu Google Assistant**

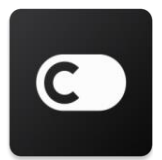

Utilizatorii trebuie să aibă un cont ConnectLife prin aplicația **ConnectLife**. Pentru a stabili un cont, vă rugăm să descărcați aplicația **ConnectLife** din Play Store (Android) sau App Store (IOS) și să creați un cont Cloud pentru aparatul dvs. de uz casnic.

#### Pasul 1: Conectați-vă la aplicația ConnectLife

Conectați-vă la **aplicația ConnectLife** folosind contul dvs. **ConnectLife.** Asigurați-vă că contul este verificat și că dispozitivele care trebuie controlate prin Echo ar trebui să fie salvate în contul dvs.

#### Pasul 2: Conectare dispozitive smart home la boxe

- 1) Deschideți aplicația Google Home 🙆.
- 2) În colțul de sus, atingeți Adăugare + > Configurare dispozitiv > Aveți ceva deja configurat?
- 3) Căutați 'ConnectLife' și selectați-l din listă.
- 4) Urmați pașii din aplicație pentru a finaliza configurarea.

#### Pasul 3: Gestionați-vă dispozitivele smart home

Setați porecle pentru dispozitive

Puteți alege nume pentru a vă apela dispozitivele smart home.

- 1) Deschideți aplicația Google Home 🙆.
- 2) Selectați dispozitivul dvs > Settări > Nume.
- 3) Introduceți un nume > atingeți Salvare.

Notă: Poreclele sunt moduri alternative de a face referire la dispozitive inteligente în aplicația Google Home. Poreclele pe care le-ați atribuit dispozitivelor inteligente din aplicația Google Home nu sunt reflectate în aplicația producătorului de dispozitive.

#### Alocați dispozitive unei camere

Pentru a vă controla dispozitivele mai ușor, alocați-le unei camere dintr-o casă. Puteți crea o casă nouă, sau să adăugați dispozitivele dvs. unei camere existente. Puteți adăuga fiecare dispozitiv la o singură cameră.

Notă: Toți membrii casei pot controla toate dispozitivele din casă.

#### Adăugați dispozitivul la o cameră din casa dvs. curentă

- 1) Deschideți aplicația Google Home 🤷.
- Atingeți dispozitivul pe care doriți să-l adăugați la o cameră
  Setări
  Salvare.

#### Schimbarea camerei unui dispozitiv

- 1) Deschideți aplicația Google Home 🎑.
- 2) Atingeți dispozitivul > Settări > Cameră > calege o cameră > Următorul.

#### Adăugați dispozitivul la o cameră nouă din casa dvs. curentă

- 1) Deschideți aplicația Google Home 🙆.
- 2) Atingeți dispozitivul pe care doriți să-l adăugați la o cameră Setări Cameră derulați în jos și atingeți Adăugă o cameră personalizată introduceți numele camerei

atingeți Salvare.

#### Adăugați dispozitivul la o cameră ditr-o altă casă

- 1) Deschideți aplicația Google Home 🙆.
- 2) Atingeți dispozitivul pe care doriți să-l adăugați la o cameră > Setări > Casă > alegeți

o casă V**rmătorul** alegeți o cameră V**rmătorul**.

Notă: Această acțiune va elimina dispozitivul din camera din prima casă. Dispozitivul va fi în continuare conectat la prima casă, dar va apărea în "Dispozitive locale" în locul numelui camerei.

#### Creare și gestionare camere

Crearea unei camere noi

- 1) Deschideți aplicația Google Home 🤷
- 2) În partea de sus, selectați casa în care doriți să adăugați o cameră.
- 3) În partea din dreapta sus, atingeți contul dvs.
- 4) Atingeți Asistență setări > Asistență > Control casă.
- 5) Atingeți orice dispozitiv > Cameră.

Notă: Dispozitivul pe care îl alegeți va fi eliminat din camera curentă și adăugat la cea nouă.

#### Puteți muta dispozitivul înapoi în prima cameră după crearea camerei noi.

6) Derulați și atingeți Adăugare cameră nouă > introduceți numele unei camere > OK.

#### Redenumiți o cameră

- 1) Deschideți aplicația Google Home 🤷.
- 2) În partea de sus, selectați casa cu camera pe care doriți să o redenumiți.
- 3) Atingeți numele camerei pe care doriți să o redenumiți.
- 4) Atingeți Setări 🔯 > Nume > introduceți un nume > Salvare.

#### Ștergerea unei camere

- 1) Deschideți aplicația Google Home 🤷.
- 2) În partea de sus, selectați casa cu camera pe care doriți să o ștergeți.
- 3) Atingeți numele camerei pe care doriți să o ștergeți.
- 4) Atingeți Setări 🍄 > Șterge cameră > Eliminare.

Notă: Toate dispozitivele din cameră vor fi eliminate din cameră. Puteți să le adăugați la o altă cameră.

#### Căutare dispozitive noi

Sincronizați toate dispozitivele: 'Sincronizează dispozitivele mele'

#### Pasul 4: Controlați-vă dispozitivele smart home

După ce vă configurați dispozitivele, puteți utiliza comenzile vocale și aplicația Google Home pentru a le controla. Aflați cum să <u>controlați dispozitivele smart home cu Google Nest și Home</u> <u>dispozitive</u>.

#### Pasul 5: Deconectați dispozitivele de la aplicația Google Home

Când eliminați un dispozitiv dintr-o casă:

Dispozitivul va fi deconectat de membrii din casă.

•Acesta va fi deconectat de la contul dvs. Google.

•Datele asociate acestui dispozitiv, precum istoricul videoclipurilor, vor fi șterse. Notă: Unele date de bază ale dispozitivului pot rămâne asociate cu casa.

- 1) Deschideți aplicația Google Home 🤷 .
- Atingeți dispozitivul dvs. Setări Deconectare sau eliminare dispozitiv
  Deconectare sau eliminare.

#### **Despre comenzile vocale**

Odată ce numele dispozitivelor/aparatelor sunt stabilite, trebuie să începeți cu cuvântul de trezire OK Google" și apoi să spuneți Google Home ce acțiune doriți să efectueze dispozitivele/aparatele dvs.

Comenzile vocale Google Home actuale pentru aparatele Hisense Home sunt ca mai jos (rămâneți la curent, continuăm să adăugăm mai multe comenzi vocale):

#### Pentr aparatul de aer condiționat:

CONTROL PORNIT/ OPRIT: "OK, Google, dezactivează <nume aparat>."

Setare temperatură (necesară în modul răcire și încălzire) "OK, Google, setează temperatura <nume aparat> la (75) grade." "OK, Google, setează <nume aparat> la (75) grade." "OK, Google, scade <nume aparat> cu (2~4) grade."

Setare mod: "OK, Google, setează <nume aparat> pe răcire/încălzire"

Setarea vitezei ventilatorului

"OK, Google, setează ventilatorul <nume aparat> ridicat/scăzut/automat."

Întrebați starea aparatului :

"OK, Google, care este temperatura < nume aparat > ?" "OK, Google, la cât este setat < nume aparat > ?" "OK, Google, care este viteza ventilatorului < nume aparat > ?" "OK, Google, care este modul < nume aparat > "

#### Pentru dezumidificator:

#### **CONTROL PORNIT/ OPRIT:**

"OK, Google, pornește <nume aparat>." "OK, Google, oprește <nume aparat>."

Setări umiditate: (necesar în modul setare manuală) "OK, Google, setează <nume aparat> pe (30,35,40,45,50,55,60,65,70,75,80) la sută"

#### Setare mod :

"OK, Google, setează <nume aparat> pe setare manuală" "OK, Google, setează temperatura <nume aparat> pe continuu." "OK, Google, setează <nume aparat> pe uscare automată"

#### Setarea vitezei ventilatorului

"OK, Google, setează viteza ventilatorului al <nume aparat> pe ridicat/scăzut/automat."

#### Întrebați starea aparatului :

"OK, Google, pe ce mod este < nume aparat > ? "OK, Google, care este viteza ventilatorului < nume aparat > ?" "OK, Google, care este umiditatea țintă a dormitorului?"

### **Depanare Google Assistant**

#### 1) Care este intervalul de setare a temperaturii?

Pentru Fahrenheit, temperatura este 61°F~90°F; Pentru Celsius, temperatura este 16°C~32°C.

# 2) Ce ar trebui să fac când Google Home spune " <nume aparat> nu poate fi setat la acea temperatură"?

Google Home va urma temperaturile minime și maxime în conformitate cu logica integrată a aparatului. Veți primi un mesaj de eroare în cazurile de mai jos:

 Dacă temperatura minimă este de 6°C (16°C) și cereți Google Home să seteze temperatura la 60°F (15°C) sau mai scăzută;

 Dacă temperatura minimă este de 61°F (16°C) iar temperatura actuală este de 62°F (17°C) și cereți Google Home scăderea temperaturii cu 2 grade;

 Dacă temperatura maximă este de 90°F(32°C) și cereți Google Home să seteze temperatura la 91°F (33°C) sau mai crescută;

• Dacă temperatura miaximă este de 90°F (32°C) iar temperatura actuală este de 89°F (31°C) și cereți Google Home creșterea temperaturii cu 2 grade.

# 3) Ce ar trebui să fac când Google Home spune " Acest mod nu este disponibil pentru<nume aparat>."?

Pentru AC, Setarea și interogarea temperaturii trebuie să fie în modul răcire sau încălzire.

#### 4) Este necesar ca aparatele mele Hisense HiSmart și Google Home să fie în aceeași rețea-? Nu este nevoie ca acestea să se conecteze în aceeași rețea WiFi, pot fi pe rețele WiFi separate.

# **Notificare:**

\* Nu toate țările acceptă controlul vocal Google. Vă rugăm să contactați service-ul local.